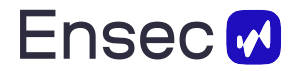

# Руководство пользователя по работе с платформой SyncPoint

# Общие сведения

Платформа интеллектуальной автоматизации бизнес-процессов и управления знаниями — SyncPoint (далее SyncPoint) представляет собой систему для интеграции искусственного интеллекта (ИИ) в рабочие процессы организаций. SyncPoint объединяет внутренние и внешние информационные ресурсы и предоставляет доступ к интеллектуальным агентам, выполняющим функции виртуальных сотрудников. Система оптимизирует процессы, сокращает бюрократические процедуры и ускоряет принятие решений через удобный интерфейс в формате чата.

### Архитектура и технологии

SyncPoint базируется на современной гибридной архитектуре и включает:

- Retrieval-Augmented Generation (RAG) для эффективного поиска и генерации ответов.
- Поддержку широкого спектра моделей LLM (Large Language Models).
- PostgreSQL (для хранения диалогов и данных), Minio (для документов), Elasticsearch (для поиска и обработки запросов).
- Возможность развертывания на внутреннем сервере компании (on-premise) или в виде облачного SaaS решения.

# Интерфейс пользователя

## Вкладка «Документы» или «Базы знаний»

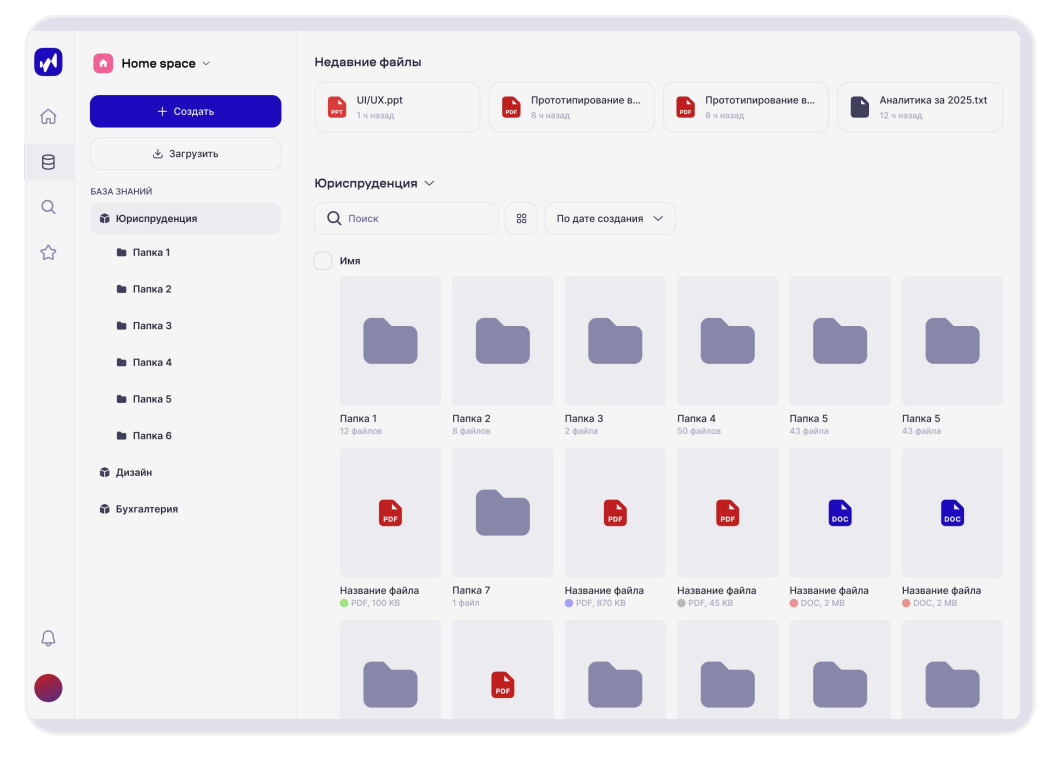

- Загрузка документов методом Drag&Drop или стандартным проводником.
- Поддерживаемые форматы: pdf, docx, xlsx, pptx, rtf, jpg, png, md, json, csv.
- Статусы загрузки документов: **зеленая галочка** документ загружен, **красный крестик** ошибка обработки документа.
- Статусы парсинга документов:

Unstart – документ загружен и может быть обработан

Parsing – документ обрабатывается

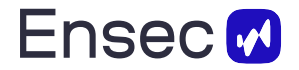

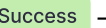

Success – документ доступен для использования

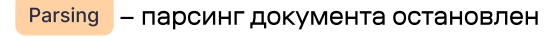

Failed – ошибка обработки документа

Боковое меню содержит:

- Выбор рабочего пространства.
- Создание чата, заметки или базы знаний.
- Структуру базы знаний.

Основное меню позволяет:

- Выделять документы для скачивания, удаления, отправки на парсинг или остановки парсинга.
- Выбирать тип представления: значки или список.
- Открывать документы двойным кликом.

### Вкладка «Главная/Чаты»

| •••          | 👩 Home space 🗸                                                                                                    | Новый чат 🗏        | Итоговый документ |
|--------------|----------------------------------------------------------------------------------------------------|--------------------|-------------------|
| ඛ            | + Создать                                                                                                    |                    |                   |
| 目<br>Q<br>☆  | <ul> <li>Налоговый консультант</li> <li>Как считать отлускные</li> <li>Налоги в 2025 году</li> <li>Иностранные языки</li> <li>Английский язык</li> <li>Карьерный консультант</li> </ul> | Чем я могу помочь? |                   |
| <del>Q</del> | 🗙 Стратегия развития                                                                                                    | Введите сообщение  |                   |

Боковое меню содержит:

- Выбор рабочего пространства.
- Создание чата, заметки или базы знаний.
- Список чатов, сгруппированных по типам ассистентов.

На странице реализовано:

- Создание индивидуальных чатов.
- Интеграция веб-поиска и автоматическая обработка вложенных документов.
- Генерация и форматирование сообщений (таблицы, код, формулы, графики, схемы).
- Использование корпоративных документов и баз знаний для ответов.
- Совместное редактирование документов (заметок) в реальном времени.
- Выбор поиска по внешним источникам в Интернете.

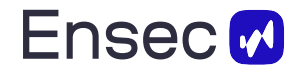

• Подключение автономных LLM-агентов.

# Вкладка «Магазин агентов»

|                        | and the second second se |                                                                                                    |                                        |                                                     |
|------------------------|----------------------------------------------------------------------------------------------------|----------------------------------------------------------------------------------------------------|----------------------------------------|-----------------------------------------------------|
| Ваши агенты            | Q Поиск агента по имени или функцио                                                                                                    | налу                                                                                                    |                                        |                                                     |
| Все агенты             | Недавние обновления                                                                                                    |                                                                                                    |                                        |                                                     |
| Back office            | бесплатно                                                                                                    | бесплатно                                                                                                | -                                      | бесплатно                                           |
| Управление и стратегия | Юрист<br>The description of the agent's                                                                                                    | Финансовый исследователь<br>The description of the agent's<br>functionality is in two lines. If longer o | Финансовый ми<br>The description of th | енеджер / CFC<br>le agent's<br>a lines, if longer o |
| Маркетинг и продажи    | tancuoranty is in two intes, in longer, c                                                                                                    | turctionarity is in two intes, in longer, c                                                              | ★★★★ 5/5                               | o intes, ir tonger, c.                              |
| Технологии и инновации | #tag                                                                                                    | #tag                                                                                                    | #tag                                   |                                                     |
|                        | Все агенты                                                                                                    |                                                                                                    | По                                     | популярности 🗸                                      |
|                        | бесплатно                                                                                                    | бесплатно                                                                                                | тип                                    | y                                                   |
|                        | Аудитор / Бухгалтер<br>The description of the agent's                                                                                                    | HR<br>The description of the agent's                                                                     | Закупки По<br>The descriptic цен       | возрастанию<br>ы                                    |
|                        | tunctionality is in two lines, if longer, c                                                                                                    | tunctionality is in two lines, if longer, c                                                              |                                        | /быванию цены                                       |
|                        | (#tag                                                                                                    | (#tag                                                                                                    | #tag                                   | улярности 🗸                                         |
|                        | бесплатно                                                                                                    | бесплатно                                                                                                |                                        | бесплатно                                           |
|                        | С-level / Стратегический ме<br>The description of the agent's                                                                                                    | Консультанты<br>The description of the agent's                                                           | Операционный<br>The description of th  | менеджер<br>le agent's                              |
|                        | functionality is in two lines, if longer, c                                                                                                    | functionality is in two lines, if longer, c                                                              | functionality is in two                | o lines, if longer, c.                              |
|                        | #tag                                                                                                    | (#tag                                                                                                    | #tag                                   |                                                     |
|                        | бесплатно                                                                                                    | бесплатно                                                                                                |                                        | бесплатно                                           |
|                        | The second second second second second second second second second second second second second second second se                                                                                                    | Title                                                                                                    | Tiele                                  |                                                     |

- Каталог агентов с подробными описаниями функционала в карточке агента.
- Удобный поиск и фильтрация агентов по задачам.
- Автоматическое обновление агентов без необходимости настройки со стороны пользователя.

# Вкладка «Поиск»

| 1000 <b>0</b> |                                                                       |                                                                 |                                                                       |  |
|---------------|-----------------------------------------------------------------------|-----------------------------------------------------------------|-----------------------------------------------------------------------|--|
|               |                                                                       |                                                                 |                                                                       |  |
|               | Q Создать отчет по продажам                                           | за последний квартал                                            | Найти                                                                 |  |
|               | Недавнее 🏠 Ассистенты                                                 | 🙃 Агенты 😑 Файлы                                                |                                                                       |  |
|               | СВОБОДНЫЕ ЗАПРОСЫ 💮                                                   |                                                                 |                                                                       |  |
|               | ④ Расскажи про их исследовани                                         | я                                                               | 20 мин назад                                                          |  |
|               | Как вычислить размер пенсии                                           | по коэффициенту                                                 | 2 ч назад                                                             |  |
|               | Калькулятор отпускных                                                 |                                                                 | 16 ч назад                                                            |  |
|               | АССИСТЕНТЫ И ЧАТЫ                                                     |                                                                 |                                                                       |  |
|               | 💸 Налоги в 2025 году                                                  | 👹 Стратегия развития                                            | 🎌 Дизайн процесс                                                      |  |
|               | АГЕНТЫ                                                                |                                                                 |                                                                       |  |
|               | Astrology Researcher free<br>Спросим у звезд, че нам<br>дальше делать | Cпросим у звезд, че нам дальше делать                           | • Deep Thinker Free<br>Спросим у звезд, че нам<br>дальше делать       |  |
|               | Кагта Police free<br>Спросим у звезд, че нам<br>дальше делать         | • Deep Thinker free<br>Спросим у звезд, че нам<br>дальше делать | Astrology Researcher free<br>Спросим у звезд, че нам<br>дальше делать |  |
|               | файлы                                                                 |                                                                 |                                                                       |  |
|               | Презентация<br>1 ч назад                                              | Трекер привычек<br>1 ч назад                                    | рос Домашка<br>1 ч назад                                              |  |
|               | Какой-то список                                                       | Мои грехи                                                       | Кулоны<br>1 ч назад                                                   |  |
|               | Какой-то список                                                       | Мои грехи<br>1 ч назад                                          | <b>Купоны</b><br>1 ч назад                                            |  |

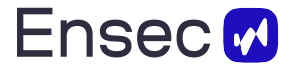

- Получение быстрого и обоснованного ответа на основе базы знаний и LLM модели.
- Поиск по документам, агентам и чатам.

## Вкладка «Избранное»

| <b>V</b> | Избранное                    |                   |
|----------|------------------------------|-------------------|
| 2        | Чаты                         |                   |
| 3        | 🖞 Анализ криптовалюты        | 💸 Налоги в 2025 г |
| 2        | 😕 Прототипирование в фигме   |                   |
| ^        | Документы                    |                   |
| 3        | Трекер привычек<br>1 ч назад |                   |
|          |                              |                   |
|          |                              |                   |
|          |                              |                   |
|          |                              |                   |
|          |                              |                   |
|          |                              |                   |
|          |                              |                   |
|          |                              |                   |
| Ç        |                              |                   |
|          |                              |                   |
|          |                              |                   |

• Быстрый доступ к избранным чатам и файлам.

# Вкладка «Личный кабинет»

- Настройка данных о владельце и аккаунте.
- Управление ролями (владелец workspace, редактор, гость).
- Управление персонализацией.
- Интеграция Single Sign-On (SSO) через OAuth.
- Помощь и FAQ.
- Данные по релизам и обновлениям.

## Описание сценариев пользования

### 1. Загрузка и парсинг документов

- Перейдите во вкладку «Документы».
- Загрузите документы с помощью Drag&Drop или проводника.
- Выделите документ и начните парсинг, нажав соответствующую кнопку.
- Дождитесь статуса «success».
- Создайте чат для работы с документом или задайте вопрос по документу.

#### 2. Работа с интеллектуальными агентами

- Перейдите во вкладку «Чаты».
- Создайте новый чат и выберите интеллектуального агента из меню быстрого доступа или магазина агентов.

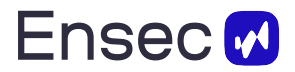

- Опишите агенту задачу (например, провести аналитический отчет или сравнить документы).
- Агент выполнит задачу и предоставит результаты в чате.

### 3. Формирование аналитических отчетов

- Создайте новый чат и подключите аналитического агента.
- Задайте агенту задачу по подготовке отчета на основе внешних и внутренних источников информации.
- Получите готовый аналитический отчет и используйте его результаты для оперативного принятия решений.

## 4. Сравнение версий документов

- Перейдите во вкладку «Документы».
- Выберите несколько версий документа.
- Создайте чат и подключите агента для сравнения версий документов.
- Получите подробный отчет о различиях между версиями.

### 5. Создание новостных дайджестов

- Перейдите во вкладку «Чаты».
- Создайте чат с новостным агентом.
- Укажите интересующую тематику и источники.
- Получите автоматически сформированный новостной дайджест.

## 6. Работа с юридическими документами

- Загрузите юридические документы и дождитесь их успешного парсинга.
- Создайте чат и подключите юридического агента.
- Получите анализ документа и выявление потенциальных рисков.